# I'O DATA

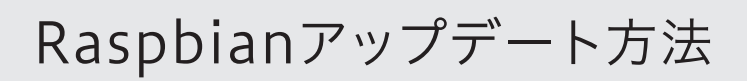

- ソフトウェアをアップデートする方法を説明します。
- ※本手順は2020年1月現在のものです。予告なく変更になる場合が あります。
- 以下のURLから「UD-RPSDRBソフトウェア」を ダウンロードする

## https://www.iodata.jp/r/5934

- ① [UD-RPSDRBソフトウェア]をクリック
- ② [使用OS]で[その他]を選択
- ③ [ダウンロード]をクリック
- ④ 任意の場所に保存する
- ※ ダウンロードには数分かかります。
- 2 以下のURLから「balenaEtcher」をダウンロード し、インストールする

#### https://www.balena.io/etcher/

- ※ ダウンロードしたbalenaEtcher-Setup-1.5.70.exeファイ ルをインストールすると、デスクトップ上にbalenaEtcherの ショートカットアイコンが作成されます。
- 3 上書きするmicroSDカードをパソコンにつなぐ
  - ※「フォーマットしますか?」などの表示がされた場合は、キャン セルを押して画面を閉じてください。
- 4 デスクトップ上にあるbalenaEtcherショートカッ トアイコンをダブルクリックする

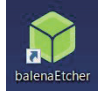

5 [Select Image]をクリックし、手順1でダウンロード したZIPファイルを選択する

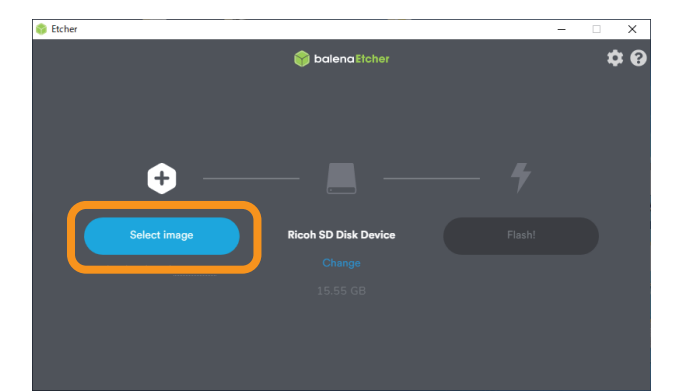

6 手順3でセットしたSDカードが選択されていることを 確認する

※ SDカードが異なる場合は、[Change]をクリックし、選択しなおし てください。

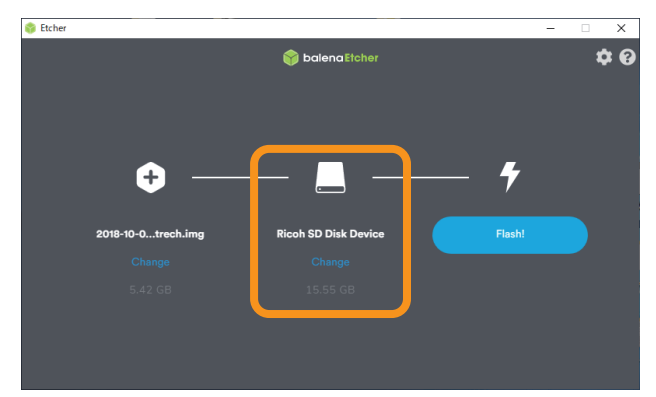

# 7 [Flash!]をクリック

※ 書き込みが始まります。

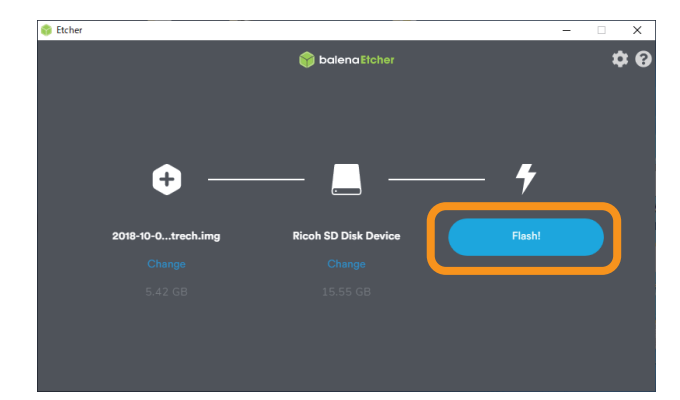

### 8 [Flash Complete!]と表示されたことを確認

※「1 Failed device」と表示されますが問題ありません。

※「フォーマットしますか?」などの表示がされた場合は、キャン セルを押して画面を閉じてください。フォーマットすると書き 込んだソフトウェアが消えてしまいますのでご注意ください。

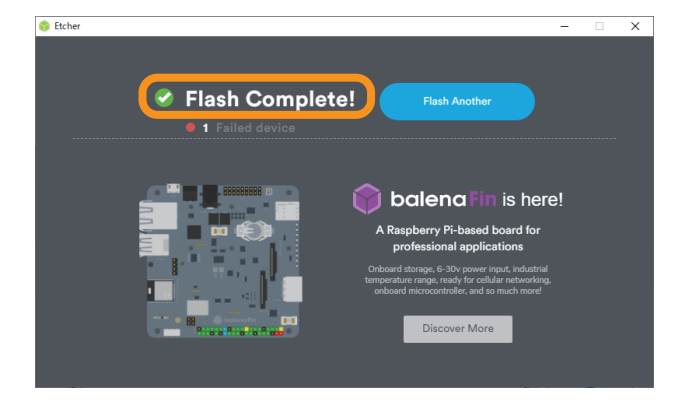

以上でアップデートは完了です。